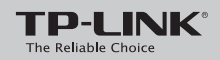

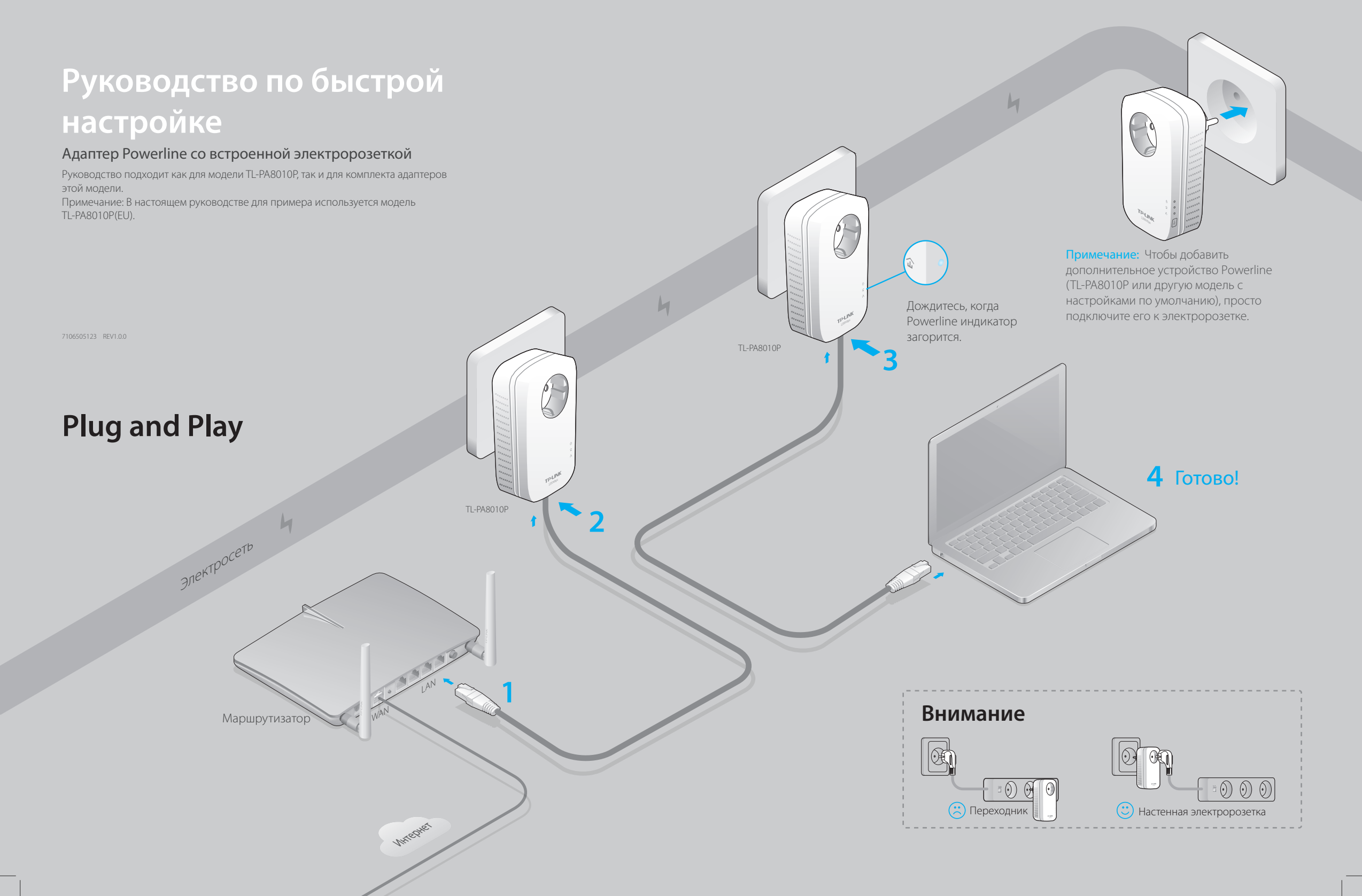

# Настройка защищённой сети Powerline с помощью функции Pair (по выбору)

Данная функция используется для создания сети Powerline или добавления к ней.

### Для создания защищённой сети Powerline:

- **1** Нажмите кнопку Pair на одном устройстве.
- **2** Нажмите кнопку Раіг на **3** Готово. другом устройстве.

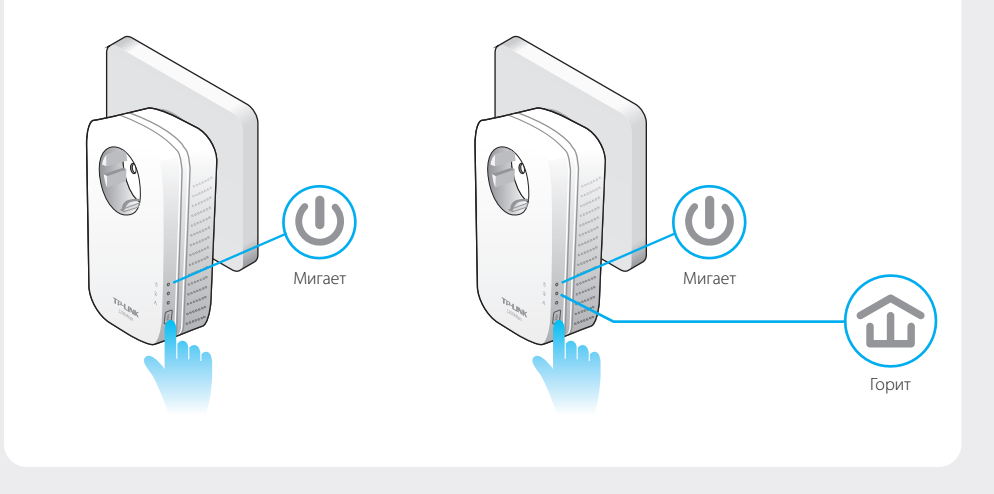

## Описание индикаторов

| Индикатор          | Состояние      | Описание                                                                                            |
|--------------------|----------------|----------------------------------------------------------------------------------------------------|
| <b>U</b> Питание   | Горит/не горит | Адаптер Powerline включен или выключен.                                                             |
|                    | Мигает         | Мигает ежесекундно: Идёт процесс установки соединения.                                              |
|                    |                | Мигает каждые 15 секунд: Включен энергосберегающий режим.*                                          |
| <b>û</b> Powerline | Жёлто-зелёный  | Хороший сигнал по сети Powerline.                                                                   |
|                    | Красный        | Слабый сигнал по сети Powerline. Рекомендуется использовать другую электророзетку.                  |
|                    | Не горит       | Адаптер Powerline не подключён ни к одной сети Powerline либо находится в энергосберегающем режиме. |
| Ethernet           | Горит/не горит | К порту Ethernet подключено или не подключено устройство.                                           |

\* Через пять минут после выключения подключённого к адаптеру устройства адаптер автоматически переходит в энергосберегающий режим.

| Кнопка                                                  | Описание                                                                    |  |  |
|---------------------------------------------------------|-----------------------------------------------------------------------------|--|--|
| Кнопка<br>клонирования<br>настроек<br>беспроводной сети | Зажмите на 1 секунду для настройки сети Powerline или подключения к ней.    |  |  |
|                                                         | Зажмите на 8 секунд для выхода из существующей сети Powerline.              |  |  |
|                                                         | Зажмите более чем на 15 секунд для сброса настроек адаптера Powerline.      |  |  |
| Встроенная<br>электророзетка                            | Используется для подключения переходников или бытовой электротехники. Может |  |  |
|                                                         | устранять некоторые помехи в электросети, негативно влияющие на             |  |  |
|                                                         | производительность устройств Powerline.                                     |  |  |

# Для подключения к существующей сети Powerline:

**1** Нажмите кнопку Pair любого устройства **2** Нажмите кнопку Pair Powerline в существующей сети Powerline. на новом устройстве. Существующая сеть Powerline

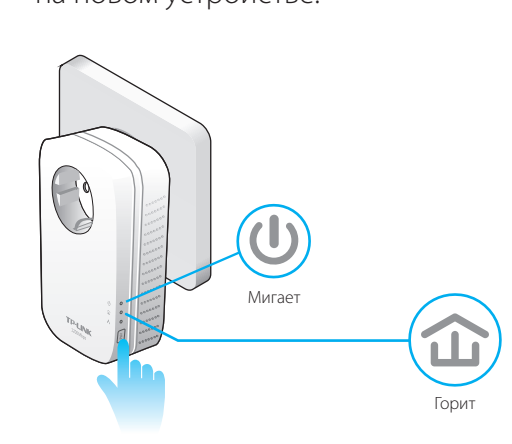

3 Готово.

## Часто задаваемые вопросы

### Вопрос 1. Как сбросить настройки адаптера Powerline?

Ответ. Не отключая адаптер Powerline от электророзетки, зажмите кнопку Pair более чем на 15 секунд, индикатор питания (Power) 🔱 должен потухнуть на непродолжительное время и затем снова загореться.

#### Вопрос 2. Что делать, если у меня нет Интернет-соединения после завершения настройки?

- Ответ 1. Убедитесь, что модем или маршрутизатор имеют доступ к Интернет. Чтобы проверить это, подключите компьютер напрямую к модему или маршрутизатору.
- Ответ 2. Убедитесь, что ваши устройства подключены правильным образом.
- Ответ 3. Убедитесь, что индикаторы питания 🏠 горят на всех устройствах Powerline. Если этого не происходит, сбросьте настройки всех ваших устройств Powerline или установите соединение между ними.
- Ответ 4. Убедитесь, что IP-адрес компьютера находится в одной подсети с вашим маршрутизатором.
- Ответ 5. Убедитесь, что все устройства Powerline подключены к одной электрической цепи.

#### Вопрос 3. Что делать, если адаптер Powerline с успешно настроенным соединением больше не работает после того, как его переместили?

#### Ответ 1. Убедитесь, что все устройства Powerline подключены к одной электрической цепи.

- Ответ 2. Попробуйте снова установить соединение между ними с помощью кнопки Pair согласно инструкциям раздела "Настройка защищённой сети Powerline с помощью функции Pair".
- Ответ 3. Если они всё ещё не работают, проверьте, нет ли помех от посудомоек, кондиционеров или прочих бытовых электроприборов, которые могут быть расположены слишком близко к устройствам Powerline. Подключите их к встроенной в адаптер Powerline розетке для устранения помех.

## http://www.tp-linkru.com/support/fag/

#### Отсканируйте QR-код, чтобы попасть на страницу технической поддержки.

Более подробные настройки, например, обновление встроенного ПО и настройки приоритезации данных (QoS) доступны через утилиту Powerline. Утилиту Powerline можно установить с компакт-диска с материалами (только для Windows) или загрузить с официального сайта TP-LINK (только для Windows или Mac OS X).

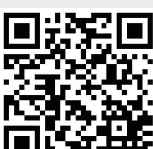